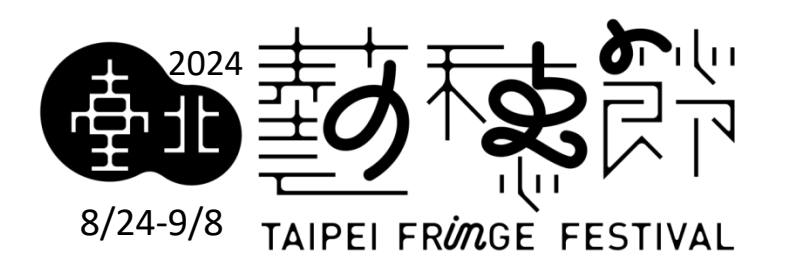

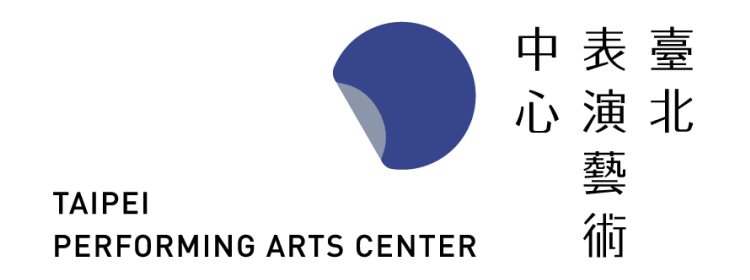

# Tips For Online Registration

Registration: 12p.m., Tue., Mar. 12th, 2024 ~ 6p.m., Wed., Apr. 3rd, 2024

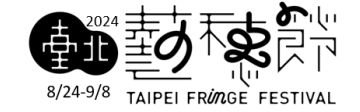

## Registration information

 Registration : 12p.m., Tue., Mar. 12th, 2024 ~ 6p.m., Wed., Apr. 3rd, 2024

Online Registration Only

Registration Site : <u>http://tfflogin.tpac-taipei.org/</u>

# Registration Process

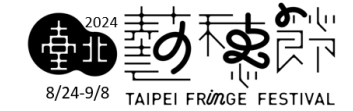

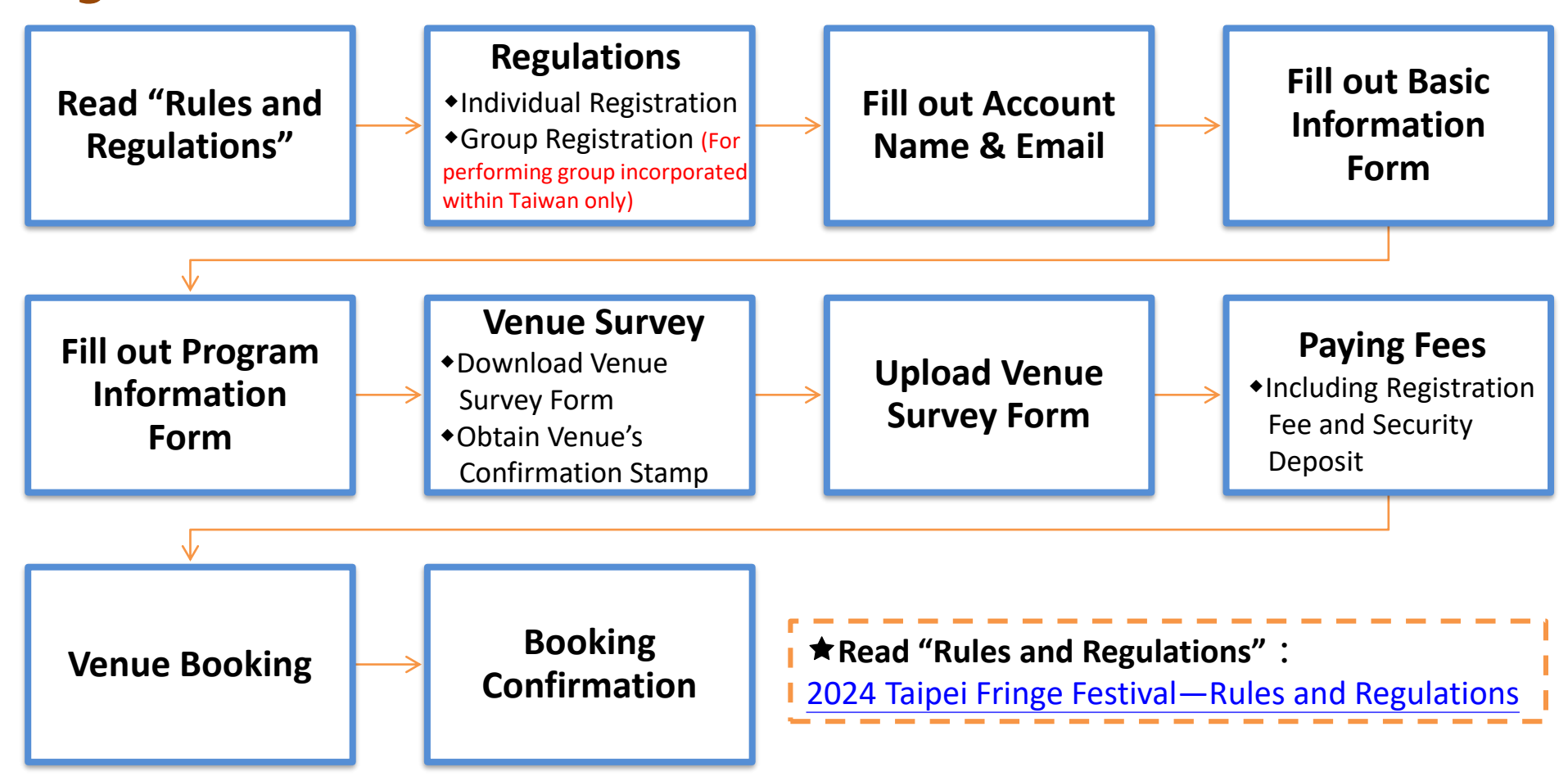

### Registration Process (1) : REGISTER

★If you are a group that participated in the 2022-2023 Taipei Fringe Festival, please use last year's account to login.

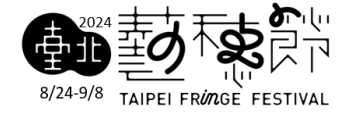

English

▲ 中文

## **Taipei Fringe Festival**

| ★Please click | 【REGISTER】 to         |
|---------------|-----------------------|
| complete the  | registration process. |

*Welcome to the 2024 Taipei Fringe Festival. Please click REGISTER to complete the registration process.* 

\*\* Individual or group who have registered for the Taipei Fringe Festival since 2022, please log in using your old accounts. If you have any questions, please contact: EMAIL: tff@tpac-taipei.org TEL: 02-7756-3800 Ext. 1212, 1216

| to<br>rocess. | Login       |                          |       |
|---------------|-------------|--------------------------|-------|
|               | Account     |                          |       |
| ge Festival   | Password    |                          |       |
| s 【REGIS      | TER 🕽 କ     | <u>``</u>                |       |
|               | Remember me |                          |       |
|               | REGISTER    | FORGOTTEN YOUR PASSWORD? | LOGIN |

#### Registration Process (1) : REGISTER

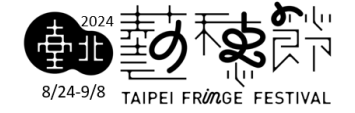

🜆 中文 🛛 💵 English

1."**Group**" registrants must be incorporated within Taiwan.

2."Individual" registrants can be either Taiwanese or foreign participants.

#### **Taipei Fringe Festival**

#### **Registration Instructions**

Registration must be done online via <u>tfflogin.tpac-taipei.org</u> from noon, March 12, 2024, to 6 p.m., April 3, 2024. Please read through the <u>2024 Taipei Fringe</u> <u>Festival–Rules and Regulations</u> to obtain detailed information about the Festival. Please download Tips for Online Registration to help your registration process.

\*\* Individual or group who have registered for the Taipei Fringe Festival since 2022, please log in using your old accounts. TEL: 02-7756-3800 Ext. 1212, 1216 EMAIL: tff@tpac-taipei.org

GROUP REGISTRATION

INDIVIDUAL REGISTRATION

## **Registration Process (2) :** Fill out Account Name & Email

★Group Registration★

【Group Registration】
1.Please use 【Unified business number】 as your Account.
2.Enter your password.
3.Enter your email.

 ★ After submission of this form, you will receive a <u>Confirmation</u>
 <u>Email with a link to validate</u>
 <u>your email address</u>. Please
 complete this procedure to
 activate your account.

| Taipei Fringe Festival  | ▲型 中文 | English |
|-------------------------|-------|---------|
| Group Registration      |       |         |
| Account type            |       |         |
| Unified business number |       |         |
| Account                 |       |         |
|                         |       |         |
| Email                   |       |         |
|                         |       |         |
| Password                |       |         |
|                         |       |         |
| Confirm Password        |       |         |
|                         |       |         |
| PREV NEXT               |       |         |

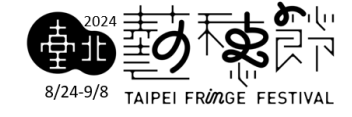

# 8/24-9/8 TAIPEI FI

## **Registration Process (2) :** Fill out Account Name & Email

#### ★ Individual Registration★

【 Individual Registration 】 1.Please use 【Taiwan ID number / Taiwan ARC number/passport number】 as your Account. 2.Enter your password. 3.Enter your email.

 ★ After submission of this form, you will receive a <u>Confirmation</u>
 <u>Email with a link to validate your</u>
 <u>email address</u>. Please complete this procedure to activate your account.

| <b>Faipei Fringe Festival</b> <sup> </sup> |                       |                                                                                                    |  |  |  |  |
|--------------------------------------------|-----------------------|----------------------------------------------------------------------------------------------------|--|--|--|--|
| dividual Registration                      |                       |                                                                                                    |  |  |  |  |
| ount type                                  |                       |                                                                                                    |  |  |  |  |
| iwan ID number<br>ount                     |                       |                                                                                                    |  |  |  |  |
| sil                                        |                       |                                                                                                    |  |  |  |  |
| sword                                      |                       |                                                                                                    |  |  |  |  |
| firm Password                              |                       |                                                                                                    |  |  |  |  |
|                                            | Cividual Registration | P + ∞     P + ∞     P + ∞ |  |  |  |  |

\*\* \*\*\* \*

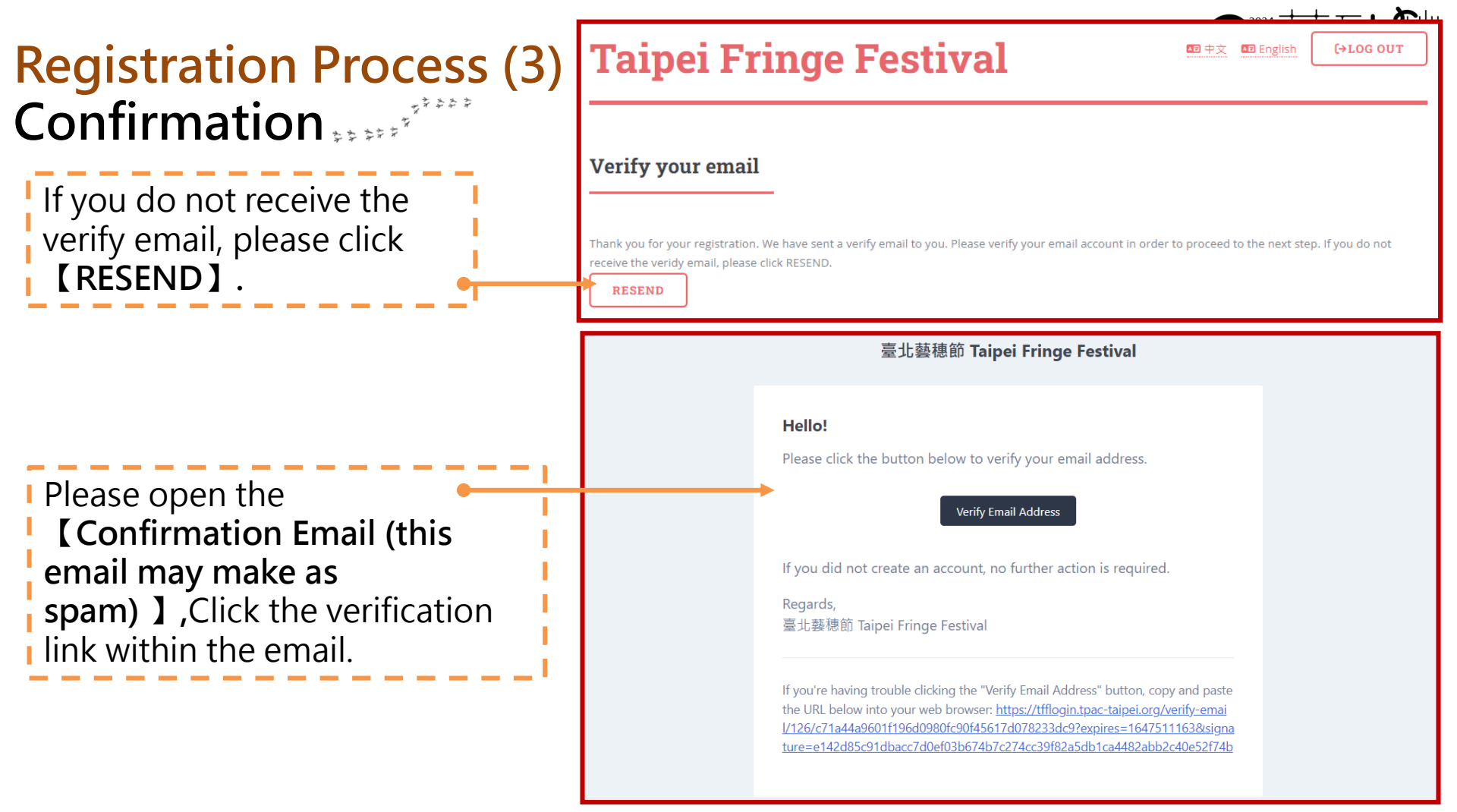

# **Registration Process (4)**

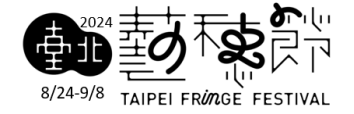

In the process of filling out this page, you will be required to upload several digital documents. As such, we recommend you first prepare the following:

#### [Individual Registrants]

(1) Digital scans of your ID / passport copy(2) Passbook digital version

#### [Group Registrants]

(1) Digital scans of the Group Registration Certificate

(2) Passbook digital version

### **Registration Process (4) :** Fill out Basic Information Form

Fill out 【Contact person Information】

Fill out your bank account information (used for returning deposits. Must be the same person as the registrant)

(1) Bank Name\*

(2) Branch\*

(3) Bank Account Name\*

(4) Upload Passbook Image\*

(should display account number)\*

| _                 |                                                                                         |
|-------------------|-----------------------------------------------------------------------------------------|
| [                 | Contact person *                                                                        |
|                   |                                                                                         |
|                   | Telephone numbers                                                                       |
|                   |                                                                                         |
| \$ \$ <i>\$</i> * | Mobile phone numbers *                                                                  |
|                   |                                                                                         |
| Ť                 | Email 2                                                                                 |
|                   |                                                                                         |
|                   | Postal code *                                                                           |
|                   |                                                                                         |
|                   | Address *                                                                               |
|                   |                                                                                         |
|                   | Bank Account Information                                                                |
|                   | Please fill in the registraint's bank account information for security deposit refunds. |
|                   | Bank *                                                                                  |
|                   |                                                                                         |
|                   | Bank branch *                                                                           |
|                   | •                                                                                       |
|                   | Bank account name *                                                                     |
|                   |                                                                                         |
|                   | Bank account *                                                                          |
|                   |                                                                                         |
|                   | Passbook photo *                                                                        |
|                   | CHOOSE FILE                                                                             |
|                   | Formats: JPG, PNG. Recommend resolution: W 860 px*H 540 px                              |
|                   | SAVE                                                                                    |

| Registration Process (5) ·                                                                                                    |                                                                                                    |                                                                                                    |
|----------------------------------------------------------------------------------------------------|----------------------------------------------------------------------------------------------------|----------------------------------------------------------------------------------------------------|
| Fill and Decement Information                                                                                                    | REGISTRATION                                                                                                    |                                                                                                    |
| Fill out Program Information                                                                                                    | Form                                                                                                    |                                                                                                    |
| Fill out your Performance Details:                                                                                                    | 1 Basic Information                                                                                                    | 2 Program Information                                                                                                    |
| 1. Artist Name & Bio*                                                                                                    | Artist/Group name in Chinese *                                                                                             | Artist/Group name in English *                                                                                                    |
| <ol> <li>Performance Title &amp; Introduction*</li> <li>Cast list*</li> </ol>                                                                                                    | Please fill out the above information accurately, once submitted it cannot be Artist/Group bio in Chinese *                | revised.<br>Artist/Group bio in English *                                                                                         |
| <ul> <li>4. Program category*</li> <li>5. Duration*</li> <li>6. Age Suitability*</li> <li>7. Decempton and the second second sec</li></ul> | Total input <b>0</b> words / min 50 words, max 100 words, including punctuation and spaces. Performance title in Chinese * | Total input <mark>0</mark> characters / min 100 characters, max 200 characters, including punctuation and spaces.                 |
| <ol> <li>Program Language</li> <li>8. Key Words*</li> <li>9 Note</li> </ol>                                                                                                    | Please fill out the above information accurately, once submitted it cannot be Performance introduction in Chinese *        | revised.<br>Performance introduction in English *                                                                                 |
| 10. Key vision                                                                                                    | Total input 0 words / min 50 words, may 420 words, including successful                                                    | Total input 0 characters / min 100 characters may 250 characters                                                                  |
| able to be modified until the end of<br>April. Please fill out the form carefully.                                                                                                    | and spaces. Cast list in Chinese *                                                                                         | iotai input o characters / min 100 characters, max 250 characters,<br>including punctuation and spaces.<br>Cast list in English * |
| * Required Information                                                                                                    | Total input 0 words, max 80 words, including punctuation and spaces.                                                       | Total input <mark>0</mark> characters, max 160 characters, including punctuation and                                              |

# Registration Process (5)

Once the basic information and program information have been completed, the first part of registration is finished and you will receive a registration number.

Please carefully save your

registration number, you will need to enter it on all Venue

Survey Forms!

Taipei Fringe Festival: Performer's Information Completed

Hello

Fill out Program Information Form Congratulations on completion of the Performer's Basic Information Form!

#### Your registration number is: 2024TFF0310002

Please carefully safeguard your registration number, hence force all returned forms (Venue Survey Forms) will require this number for record-keeping purposes.

To proceed to the next stage "Online Venue Booking", please promptly complete the following steps:

- Pay the registration fee and security deposit on the Artist's Area.
- Download the Venue Survey Form and proceed to on-site examination of desired venues. Having obtained the Venue's official stamp and signed the form yourself, you may upload the Venue Survey Form.

Once all registration information (including Payment and Venue Survey Form) is confirmed and verified by Taipei Fringe Festival, you will be notified by email with regards to the use of the Online Venue Booking System.

Thank you.

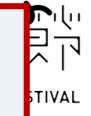

| registration<br>number | n |               |                |           |
|------------------------|---|---------------|----------------|-----------|
| Artist's Area          | = | Taipei Fringe | 🕢 中文 💶 English | (→LOG OUT |
| (20241110210001)       |   | Festival      |                |           |
| OWNLOAD                |   | News          |                |           |
| VENUES                 | ~ |               |                |           |
| PROGRAM                | ~ |               |                |           |
|                        |   |               |                |           |

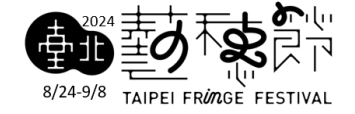

#### Registration Process (7) : Venue Survey

- Go to "Venue " > "Venue info" Page
- Browse through each venue's profile, consider venue layout and size, special characteristics, etc, when deciding if the space is [best] suited for your performance.
- Please make a reservation of a venue survey prior to visiting.

| egistration<br>enue Survey               | n Process (7) : Click                             | to select a venue and v<br>detailed information | view                                               |
|------------------------------------------|---------------------------------------------------|-------------------------------------------------|----------------------------------------------------|
| Artist's Area<br>2024TFF0216002)<br>NEWS | Taipei Fringe<br>Festival                         |                                                 | ■中文 ■ English 〔→LOG OUT                            |
| DOWNLOAD<br>VENUES                       | Venue info                                        |                                                 |                                                    |
| PROGRAM ~                                |                                                   |                                                 |                                                    |
|                                          | Taipei Performing Arts Center-Studio<br>5         | Taipei Per forming Arts Center-Sky<br>lounge    | Taipei Performing Arts Center-Taxi<br>rank         |
| Contact                                  | SHILIN DIST ARTISTIC SPACE<br>脸崗色色ピ<br>VIEW VENUE | SHILIN DIST ARTISTIC SPACE                      | shilin dist) Featured space<br>絵曲と広い<br>VIEW VENUE |

### **Registration Process (7) :** Venue Survey

Artist's Area

NEWS DOWNLOAD

/ENUES PROGRAM

PAYMENT

Contact

Taiwan (R.O.C.)

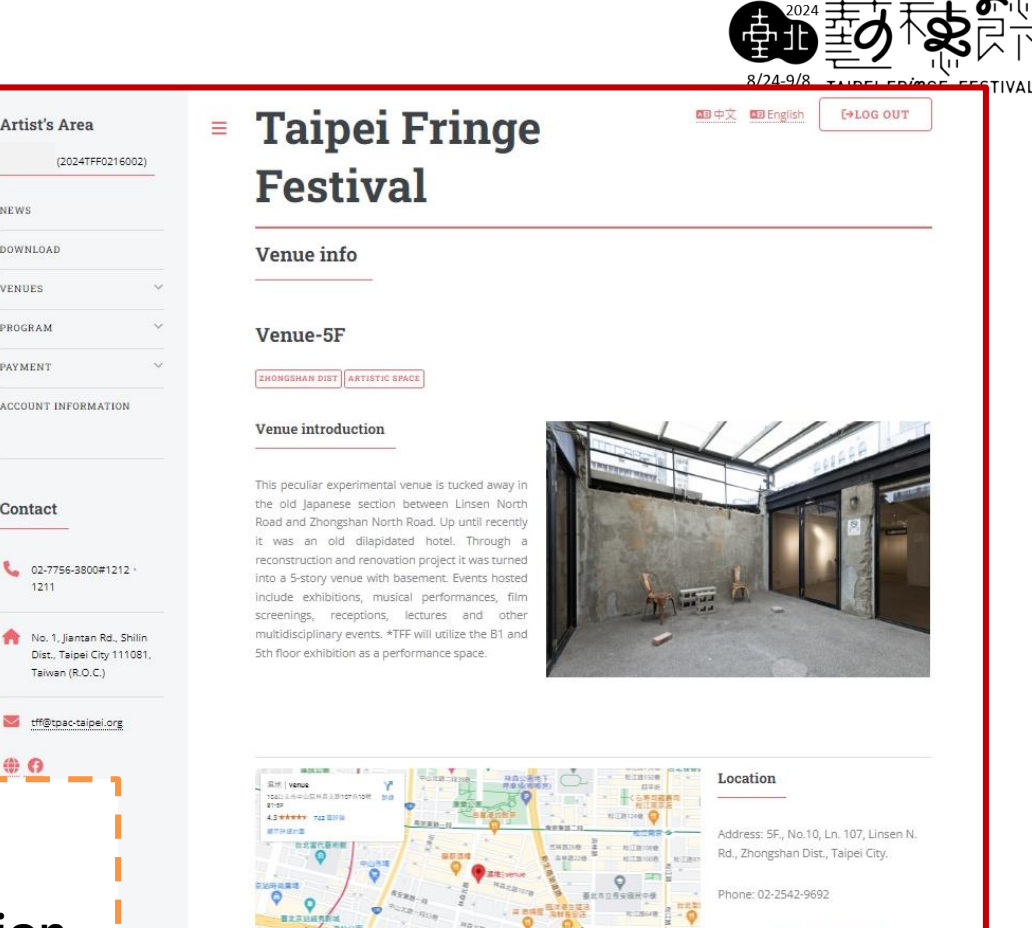

★Print venue survey form. ★You must bring the venue survey form to get a Venue's Confirmation Stamp

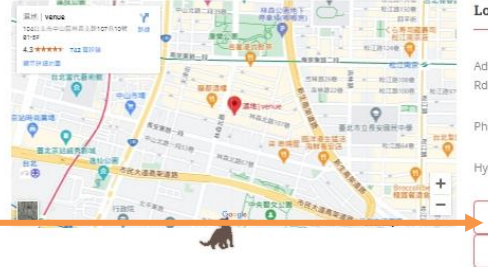

Hyperlink: http://www.venue.tw/

VENUE BLUEPRINT

VENUE SURVEY FORM

### **Registration Process (7) :** Upload Venue Survey Form

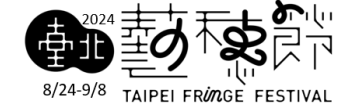

| Artist's Area<br>(2024TFF0216001)<br>NEWS | ≡ | Taipei Fringe<br>Festival                           | ► 中文   English               | ſ |
|-------------------------------------------|---|-----------------------------------------------------|------------------------------|---|
| DOWNLOAD                                  |   | Uplaod Venue Survey Form                            |                              |   |
| VENUES ^                                  |   |                                                     |                              |   |
| VENUE INFO                                |   | Place *                                             | ★Please scan and upload your |   |
| VENUE BOOKING                             |   | Fashion Bangkok                                     | stamped form to Artist Area. |   |
| BOOKING RECORD                            |   | Venue Survey Time *                                 |                              |   |
| BOOKING STATUS                            |   | 年 /月/日:                                             |                              |   |
|                                           |   | Uplaod Venue Survey Form *                          |                              |   |
| PROGRAM ~                                 |   | CHOOSE FILE                                         |                              |   |
| PAYMENT 🗸                                 |   | Formats: JPG, PNG. Recommend resolution: W 595 px*H | 842 px *                     |   |
| ACCOUNT INFORMATION                       |   | SEND                                                |                              |   |

| <b>Registration Process</b><br><b>PAYMENT-Paying Fees</b> | Artist's Area<br>SzarFroz16001)<br>27757<br>NEWS7<br>DOWNLOAD<br>VENUES                 | Taip<br>Fest                   | pei Fringe<br>tival                            | ■中文 ■ English (→LOG OUT | FESTIVAL |
|-----------------------------------------------------------|-----------------------------------------------------------------------------------------|--------------------------------|------------------------------------------------|-------------------------|----------|
| ★Click <u>Paying fees.</u>                                | PAYMENT ^                                                                               | Status<br>general<br>Account   |                                                |                         | ]        |
| ★Choose <u>Payment Item.</u>                              | ACCOUNT INFORMATION                                                                     | Already Paid Iter              | n Fee 500 🥑 Security Deposit 3600 🗌 (Another)  | Security Deposit 3600   | -        |
| ★Choose Payment Method.                                   | Contact 02-7756-3800#1212 + 1211  No. 1, Jiantan Rd., Shilin Dist., Taipei City 111081, | Amount : 4100<br>Payment Metho | od<br>3 Remittance                             |                         |          |
| ★Choose<br><u>Uniform Invoice.</u>                        | Taiwan (R.O.C.)                                                                         | Mobile Bard                    | er Carrier<br>code (8 characters start with /) |                         | ]        |
|                                                           | 70                                                                                      | SEND                           | hber                                           |                         | 1        |

#### **Registration Process (8) :** PAYMENT-Credit Card

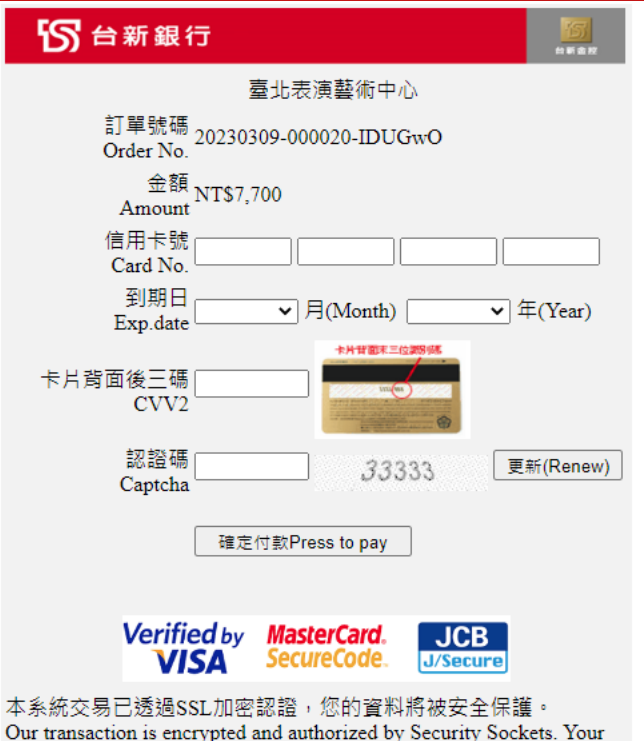

information input is safety protected.

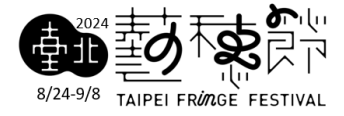

Notice:

If payment is made by credit card, the refund will be returned to the credit card used for the transaction, and the credit card refund handling fee will be the responsibility of the cardholder.

| ★Please che            | eck the Sta         | atus   | after pa       | aying  | g. •                          |
|------------------------|---------------------|--------|----------------|--------|-------------------------------|
| Taipei F               | ringe Fe            | esti   | val            |        | □ 中文  □ English               |
| Payment record         |                     |        |                |        |                               |
| Order No               | Order time          | Amount | Payment Method | Status | Functi n                      |
| 20230310-000034-qDxVSL | 2023-03-10 20:46:21 | 4100   | Credit Card    | Unpaid | PAYMENT ITEM LIST 重新付款 CANCEL |

#### **Registration Process (8) : PAYMENT-Remittance**

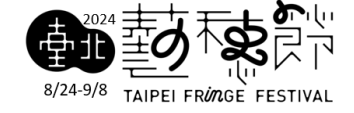

|                                          | Taipei Fringe Festival                                                                                                    | ▲ 中文   English 	 〔→LOG OUT                    |
|------------------------------------------|----------------------------------------------------------------------------------------------------|-----------------------------------------------|
|                                          | Payment record                                                                                                    |                                               |
| Please upload<br>oof of payment.         | Order No     Order time     Amount     Payment Method     Status     Function       20230310-000034-qDxVSL     2023-03-10 20:46:21     4100     Remittance     Unpaid     PAYMENT ITEM | LIST UPLOAD PROOF OF PAYMENT CANCEL           |
| ≡ T                                      | ment record 20230310-000034-qDxVSL                                                                                                    | ★Upload Proof of<br>Payment :<br>1.Payer Name |
| Pleas<br>Bank<br>Brann<br>Accou<br>Accou | remit <b>NT\$4100</b> to:<br>TAIPEI FUBON COMMERCIAL BANK (ATM Code: 012)<br>n: Shilin Branch<br>nt Name: TAIPEI PERFORMING ARTS CENTER                                                | 2.Amount<br>3.Method<br>4.Last five no        |
| Payı                                     | ent Method Depositor Created Time Amount Status PLOAD PROOF OF PAYMENT PAYMENT RECORD                                                                                                  | 6.Photo of paymer                             |

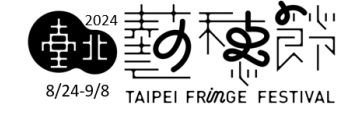

### Registration Process (8) : PAYMENT TIP

#### ★ Tip ★

Payment of the Registration Fee and Security Deposit can be concurrent with your Venue Survey activities, the quicker you finish both steps, the quicker you will be able to book venues and timeslots!

Only after the above steps are completed, you will be able to book venues and time-slots.

# Venue Booking schedule

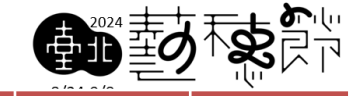

| Complete Steps Sunday Monday Tuesday Wednesday Thursday Friday Saturday Sund | y Monday             |
|------------------------------------------------------------------------------|----------------------|
| As soon as Taipei                                                            |                      |
| Fringe Festival has Survey Store Realing                                     |                      |
| received your                                                                |                      |
| Venue Survey Venue Betor14:00 14:00<br>Complete Venue                        |                      |
| Forms and Survey Steps Booking                                               |                      |
| confirmed your                                                               |                      |
| payment, you will Survey Steps Booking                                       |                      |
| be informed via                                                              |                      |
| email the venue                                                              |                      |
| booking time. Survey Steps Booking                                           |                      |
| Venue Befor14:00 14:00                                                       |                      |
| Survey Steps Booking                                                         |                      |
| Eccential Reminder:                                                          | 12:00                |
| Essential Reminder:                                                          | Venue                |
| It is very important for the artists to Steps                                | Booking              |
| check emails regularly for not to Befor14                                    | :00 14:00            |
| miss any important notices.                                                  | ete Venue<br>Rocking |

| enue Booki                                                                | n Proces<br>ng                                         | SS (     | (9    | ) **   | • ***    | 47<br>47 | ř     | L<br>L | ick<br>e k | the<br>boo | e v<br>ke | ven<br>ed. | nue  | e/ti       | in   | າe-ອ       | slo | ts †    | to     | 1      |          |        | 8       | 3/24-      | 9/8 T |       | 2<br>El FRØ | nge f |
|---------------------------------------------------------------------------|--------------------------------------------------------|----------|-------|--------|----------|----------|-------|--------|------------|------------|-----------|------------|------|------------|------|------------|-----|---------|--------|--------|----------|--------|---------|------------|-------|-------|-------------|-------|
| Artist's Area<br>(2024TFF0216001)                                         | Taip<br>Festi                                          | ei<br>va | F     | ri     | nç       | Je       | е     |        |            |            |           |            |      |            |      |            |     |         |        | ×.     | 中文       | AE [   | Englisł | <u>h</u> ( | (→    | LOG   | OUT         |       |
| OWNLOAD                                                                   | Venue boo                                              | king     | _     |        |          |          |       |        |            |            |           |            |      |            |      |            |     |         |        |        |          |        |         |            |       |       |             | _     |
| VENUE INFO<br>UPLOAD VENUE SURVEY FORM<br>VENUE BOOKING<br>BOOKING RECORD | Progarm                                                | 08/24    | (Sat) | 08/    | /25 (Sun | )        | 08/26 | (Mon)  | 08         | /27 (Tue)  | Ī         | 08/28      | (Wed | ) 0:       | 8/29 | (Thu)      | 08  | /30 (Fi | ri)    | 08/3   | 31 (Sat) | )      | 09/01   | 1 (Sur     | 0     | 09/02 | (Mon)       | *     |
| BOOKING STATUS                                                            | venue to be<br>registered<br>-Not open or Registration | мг       | VI E  | м      | м        | E        | M     | VI E   | м          | M          | E         | M          | м    | E N        | Л    | ME         | м   | М       | E      | м      | м        | E      | м       | M          | E     | м     | MI          | 2     |
| 'ROGRAM ~                                                                 | possible •Registered                                   | R 1      |       | O<br>R | A<br>T   | V<br>G   |       |        | O<br>R     | A<br>T     | 2 6       |            |      | V O<br>G R |      | A V<br>T G | R   | A<br>T  | v<br>G | O<br>R | A<br>T   | V<br>G |         | A<br>T     | G     | R C   |             | ;     |

| Taipei 🛛                                                                      | Fringe F                                                                 | estival                                                                 |                                                            | 四中文 四English 〔→LOG OUT                                       |
|-------------------------------------------------------------------------------|--------------------------------------------------------------------------|-------------------------------------------------------------------------|------------------------------------------------------------|--------------------------------------------------------------|
| Venue Bookin                                                                  | g Record                                                                 |                                                                         |                                                            |                                                              |
|                                                                               |                                                                          |                                                                         |                                                            |                                                              |
| rogram-123 The time-sk<br>Venue Category                                      | ots you have updated are as<br>Venue                                     | follows :<br>Performance Date                                           | Time                                                       | Status                                                       |
| rogram-123 The time-sk<br>Venue Category<br>Artistic Space                    | ots you have updated are as<br>Venue<br>Venue-5F                         | follows :<br>Performance Date<br>2024-08-27                             | Time<br>13:00 ~ 17:00                                      | Status<br>Booking confirmed                                  |
| rogram-123 The time-slo<br>Venue Category<br>Artistic Space<br>Artistic Space | ots you have updated are as<br>Venue<br>Venue-5F<br>Venue-5F             | follows :<br>Performance Date<br>2024-08-27<br>2024-08-27               | <b>Time</b><br>13:00 ~ 17:00<br>18:00 ~ 22:00              | Status<br>Booking confirmed<br>Booking confirmed             |
| Artistic Space                                                                | ots you have updated are as<br>Venue<br>Venue-5F<br>Venue-5F<br>Venue-5F | follows :<br>Performance Date<br>2024-08-27<br>2024-08-27<br>2024-08-28 | Time         13:00 ~ 17:00         18:00 ~ 22:00         ~ | Status Booking confirmed Booking confirmed Booking confirmed |

#### **Registration Process (10) : Registration status of each venue** Booking Status will be presented on this page. Taipei Fringe AB English [→LOG OUT AE 中文 Artist's Area (2024TFF0216001) **Festival** NEWS DOWNLOAD **Booking status** VENUES VENUE INFO Standard Venues(4 hours (1 period) is planned) UPLOAD VENUE SURVEY FORM 08/24 08/25 08/26 08/27 08/28 08/29 08/30 08/31 09/01 09/02 09/03 09/04 09/05 09/0 VENUE BOOKING (Sat) (Sun) (Mon) (Tue) (Wed) (Thu) (Fri) (Sat) (Sun) (Mon) (Tue) (Wed) (Thu) (Fri) BOOKING RECORD M -Not open Registration possible •Registered 0 0 A BOOKING STATUS G R G R T G R T G R G R G G G G Taipei Performing PROGRAM **Arts Center-Studio** 5 PAYMENT **Taipei Performing** Arts Center-Sky ACCOUNT INFORMATION lounge

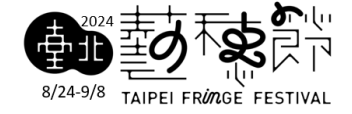

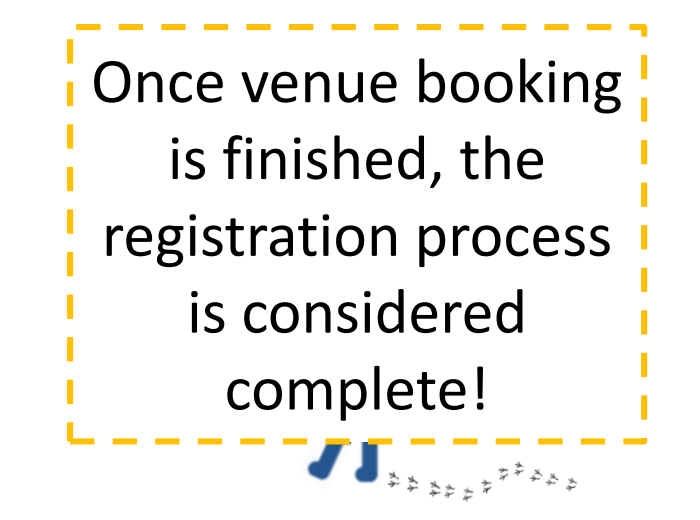

**Please feel free to contact us if you have any questions!** Email : tff@tpac-taipei.org Tel : 02-7756-3800 #1212, 1216